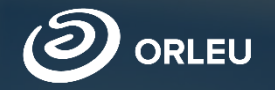

# Прием документов в первый класс

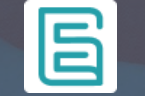

Инструкция по работе на платформе E-bilimal для родителей

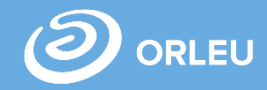

Для того, чтобы подать заявление на зачисление ребенка в 1 класс, необходимо открыть браузер (Google Chrome, Mozilla firefox и пр.) и в адресной строке указать адрес сайта: <u>e.bilimal.kz</u>. Откроется стартовая страница

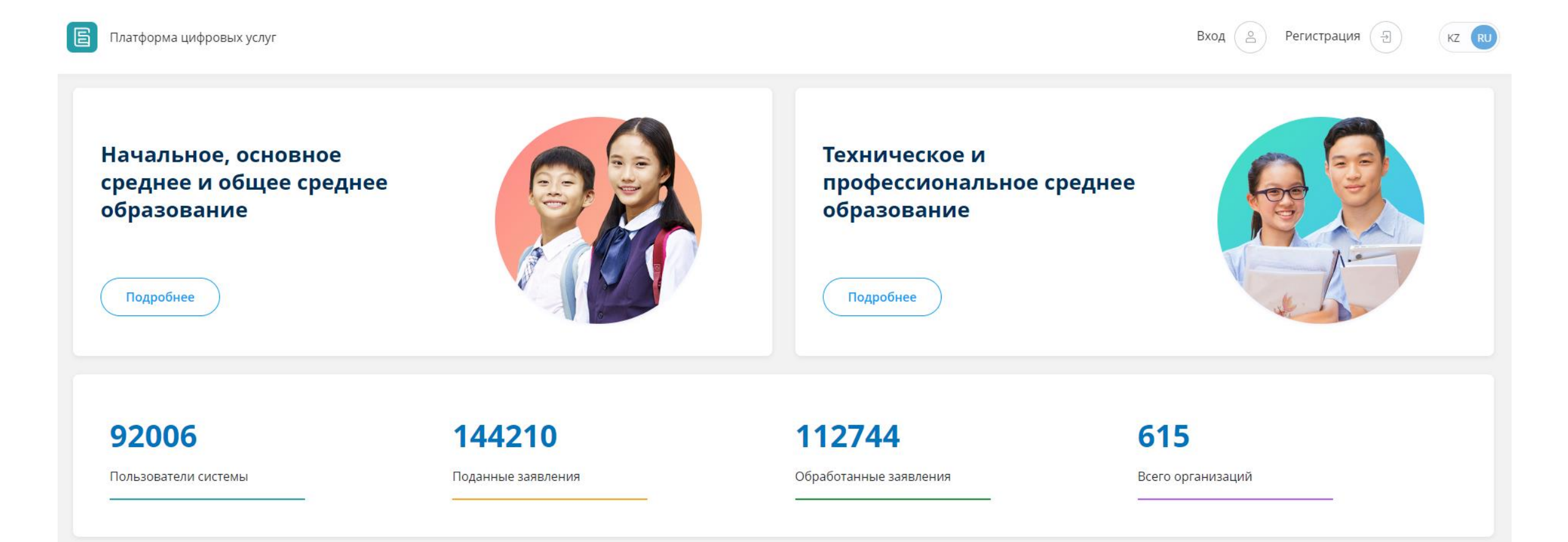

Начальное, основное среднее и общее среднее образование

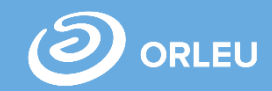

Платформа цифровых услуг

Подробнее

E

# Начальное, основное среднее и общее среднее образование

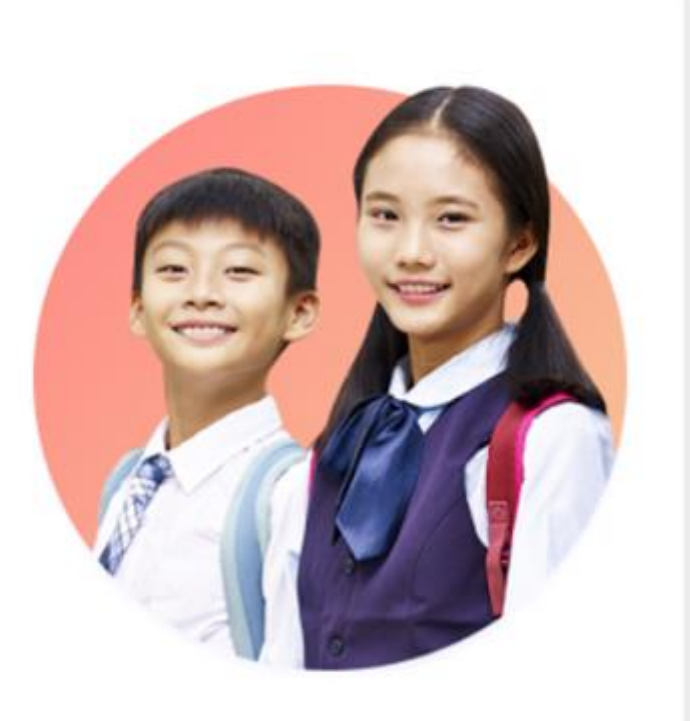

Далее необходимо выбрать раздел Начальное, основное среднее и общее среднее образование и нажать на кнопку «Подробнее».

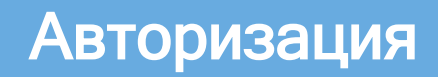

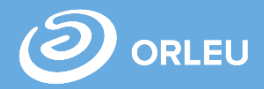

### При нажатии ВХОД Вы можете войти через родительский аккаунт Bilimal / Edumark

| E | Платформа цифровых услуг | Вход | Регистрация                |
|---|--------------------------|------|----------------------------|
|   | Вход                     |      | Часто задаваемые вопросы > |
|   | Email / логин            |      |                            |
|   | Email                    |      |                            |
|   | Пароль                   |      |                            |
|   | Пароль                   | Ø    |                            |
|   | Восстановить пароль      |      |                            |
|   | Вход                     |      |                            |

## Регистрация нового пользователя

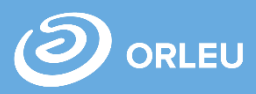

#### Регистрация

| Фамилия*                     | Фамилия            |
|------------------------------|--------------------|
| Имя*                         | Имя                |
| Отчество (при наличии)       | Отчество           |
|                              |                    |
| Ваш адрес электронной почты* | Email              |
| Номер мобильного телефона*   | +7 (xxx) xxx-xx-xx |

#### Требуется ваше согласие по следующим пунктам:

- 1. Я подтверждаю, что вся представленная информация является достоверной и точной;
- Я несу ответственность в соответствии с действующим законодательством РК за предоставление заведомо ложных или неполных сведений;
- Я выражаю свое согласие на необходимое использование и обработку своих персональных данных, в том числе в информационных системах;
- В случае обнаружения представленной пользователями неполной и/или недостоверной информации, услугодатель ответственности не несет.

Я подтверждаю свое согласие со всеми вышеперечисленными пунктами

Пароль

С пользовательским соглашением ознакомлен(-а) и согласен(-на)

Укажите пароль (повтор)\*

Укажите пароль\*

Повторите пароль

Я не робот

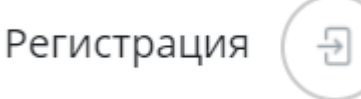

Для регистрации нового пользователя необходимо нажать на кнопку «Регистрация».

- Далее необходимо заполнить поля:
- Фамилия\*;
- ✓ Имя\*;
- ✓ Отчество;
- Ваш адрес электронной почты\*;
- Номер мобильного телефона\*;
- Ознакомиться с перечисленными пунктами
- Ознакомиться и согласиться с пользовательским соглашением;
- Укажите пароль\*;
- Укажите пароль (повторно)\*;
  - \* отмечены поля обязательные для заполнения. Далее нажимаем на кнопку «Зарегистрироваться»

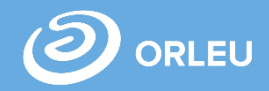

Выбираем необходимую услугу - Подраздел «Приём и зачисление в 1 класс» Раздела «Начальное, основное среднее образование»

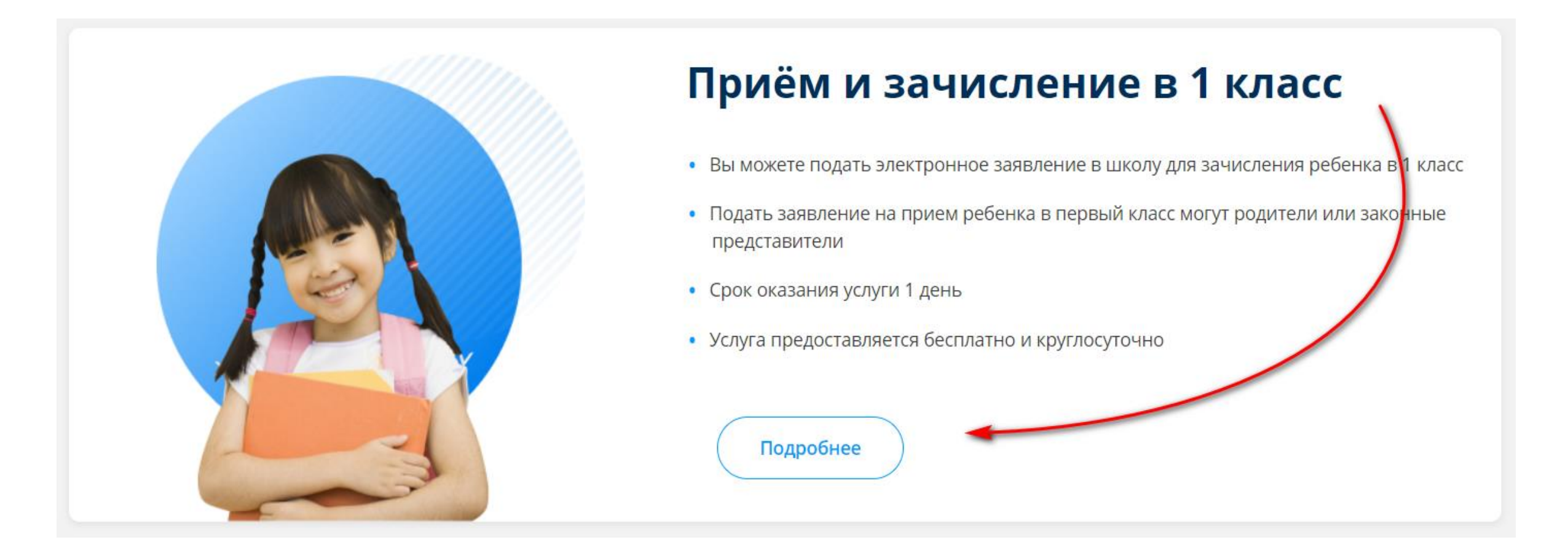

## Страница услуги

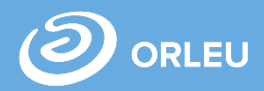

#### Открывается страница с подробным описанием государственной услуги «Прием и зачисление детей в 1 класс».

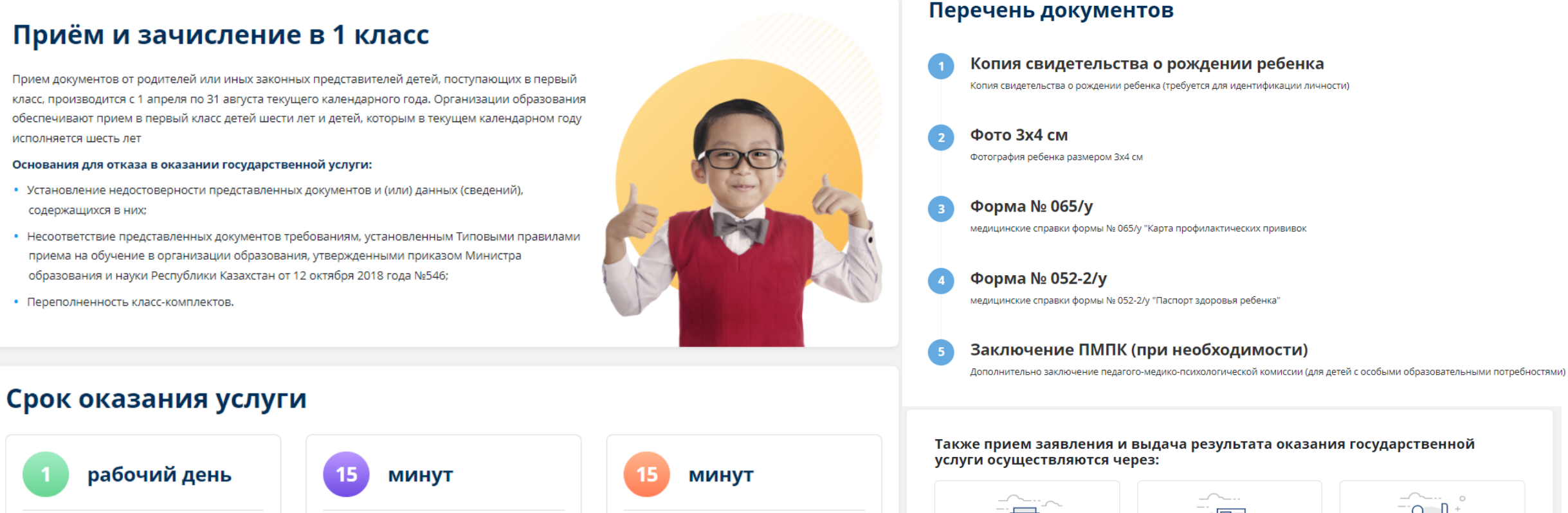

С момента сдачи пакета документов услугодателю, а также при обращении через портал

Максимально допустимое время ожидания для сдачи документов у услугодателя

Максимально допустимое время обслуживания услугодателем

Также прием заявления и выдача результата оказания государственной

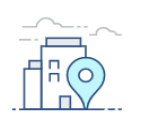

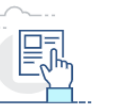

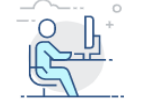

КАНЦЕЛЯРИЮ УСЛУГОДАТЕЛЯ

СИСТЕМА E.BILIMAL.KZ

**ВЕБ-ПОРТАЛ EGOV.KZ** 

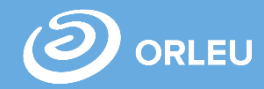

#### Для подачи заявки необходимо нажать на кнопку «Подать заявку».

#### Срок оказания услуги

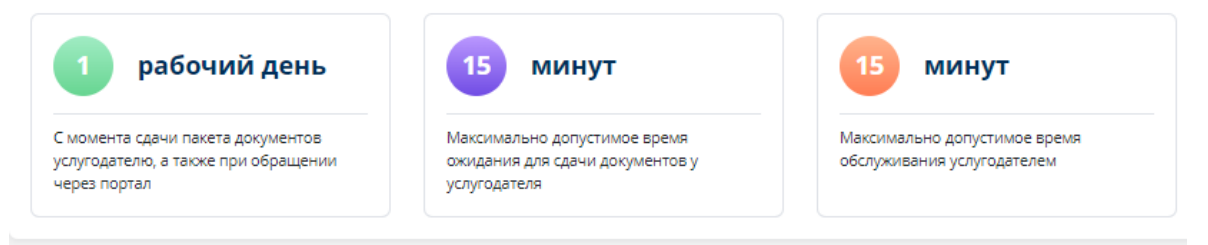

#### Перечень документов

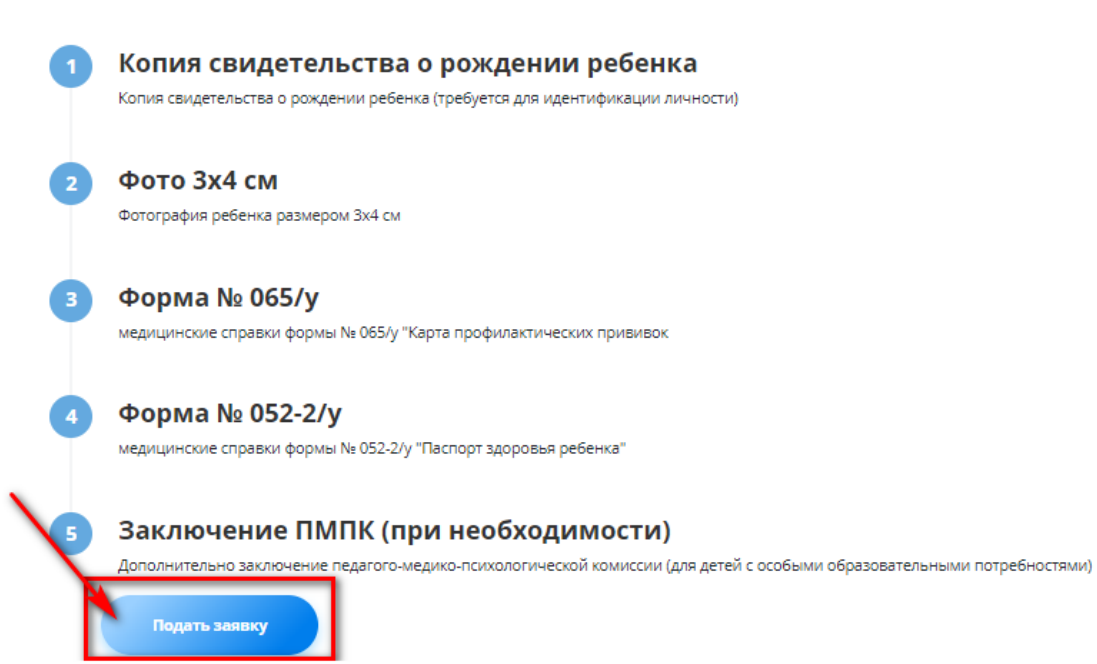

В открывшейся форме нужно заполнить информацию о родителе, о ребенке, прикрепить необходимые документы и нажать «Далее». Указать язык обучения и адрес проживания ребенка, выбрать тип класса, если подача ведется в гимназии нажать «Далее». Выбрать учебное заведение, при наличии свободных мест. Далее нажать «Подать заявление».

| дать заявле                                                             | ение в 1-й класо                                       | c                                                                | 1                                          | 0                                             | 2                                                |
|-------------------------------------------------------------------------|--------------------------------------------------------|------------------------------------------------------------------|--------------------------------------------|-----------------------------------------------|--------------------------------------------------|
| Заявлен                                                                 | 1<br>ние на приём в школу                              | 2 Выбор учебного заведения                                       | Заявл                                      | ение на приём в школу                         | Выбор учебного заведения                         |
| Гестовый , введ                                                         | ците ваши данные                                       |                                                                  | Выберите уче                               | бное заведение                                |                                                  |
| Данные заполняются авт<br>профиле и вернитесь к за<br>Перейти в профиль | оматически на основе вашего профи<br>аполнению заявки. | иля. Если они не соответствуют, пожалуйста измените информацию в | Выберите язык<br>обучения                  | Русский язык обучения                         | \$                                               |
| ИН родителя или<br>конного представит                                   | геля *                                                 | ИИН                                                              | Адрес проживания<br>ребенка *              | Toportogenesis officers, Toport<br>gen 1.46.1 |                                                  |
| Фамилия * Тестовый<br>Имя *                                             |                                                        | Закрепленная ш<br>Школа: Хогвартс первый                         | кола                                       |                                               |                                                  |
| Отчество (при                                                           |                                                        | Адрес школы: Карагандинска                                       | я область, Караганда Г.А., район им.Казыбе | ек би, Ержанова, дом 18                       |                                                  |
| бходимости)                                                             |                                                        |                                                                  | Язык преподавания: Русски                  | й язык обучения                               | Количество свободных мест: 21                    |
| а рождения *                                                            |                                                        | 20.10.1975                                                       | Язык преподавания: Русски                  | й язык обучения                               | Количество свободных гимназических мест: 24      |
| нтактный телефон <sup>з</sup>                                           | *                                                      | +7 (870) 122-25-56                                               | В какой класс поступить                    |                                               | Гимназический класс                              |
| тус законного<br>адставителя *                                          | Гражданин РК (Резидент)                                | ٥                                                                |                                            |                                               | Общеобразовательный класс<br>Гимназический класс |
|                                                                         |                                                        |                                                                  | 🗆 Поступить в данную шк                    | олу в общеобразовательный клас                | сс, если ребенок не пройдет конкурс              |
| конный<br>едставитель *                                                 | Отец                                                   | \$                                                               | Информация о школе                         |                                               | Выбрать другую школу                             |

Подать заявление

#### Введите данные ребёнка

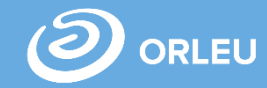

Для завершения подачи заявки Вам необходимо:

- либо <u>прикрепить подписанное</u> заявление, выполнив 3 шага указанные слева
- либо подписать заявление при помощи ЭЦП - Для этого должен быть актуальный ключ, установлена и запущена программа NCALayer)
- Затем нажать на кнопку «Отправить в школу».

#### Просмотр заявки

| Заявка успешно создана!<br>Заявка еще не отправлена. Для отп<br>1) Скачать и распечатать заявление<br>2) Подписать заявление с помощью | равки Вам необходимо<br>2. Далее подписать и ото<br>ЭЦП. | подписать заявление. Вы можете сделать это двумя путями<br>сканировать. Прикрепить к заявке. | и:  |                         |
|----------------------------------------------------------------------------------------------------|----------------------------------------------------------|----------------------------------------------------------------------------------------------|-----|-------------------------|
| Номер заявления                                                                                                    | 44007                                                    |                                                                                              |     |                         |
| Информация об отпр                                                                                                    | авителе                                                  |                                                                                              |     |                         |
| ИИН                                                                                                    |                                                          |                                                                                              |     |                         |
| Имя заявителя                                                                                                    | Родитель Учени                                           | ика                                                                                          |     |                         |
| Год рождения                                                                                                    |                                                          |                                                                                              |     |                         |
| Телефон                                                                                                    | +7 (000) 000-00-(                                        | Подписать заявление                                                                          |     |                         |
| Адрес электронной почты                                                                                                    |                                                          | 1 Скачать заполненное заявление                                                              |     | Подписать с помощью ЭЦП |
| Резидент                                                                                                    | да                                                       | 2 Подписать и отсканировать заявление                                                        | или | Ф, Загрузить            |
| Адрес                                                                                                    | -                                                        | 3 Прикрепить заявление                                                                       |     | Подключение установлено |
| Законный представитель                                                                                                    | Мать                                                     |                                                                                              |     |                         |
| Информация о ребёнке                                                                                                    |                                                          | Отправить в школу                                                                            | Pe, | дактировать             |
| ИИН                                                                                                    |                                                          |                                                                                              |     |                         |

# Что происходит после подачи заявки?

01

Заявление со всеми данными отправляется услугодателю, который проверив документы регистрирует Ваше заявление, либо отказывает Вам в услуге ввиду неполноты предоставленных документов;

02

Принятые к рассмотрению заявления с документами обрабатываются услугодателем в течение 1 рабочего дня;

03

По истечению 1 рабочего дня Вам в Личный кабинет поступит расписка о приеме документов, либо мотивированный отказ и будет указан соответствующий статус.

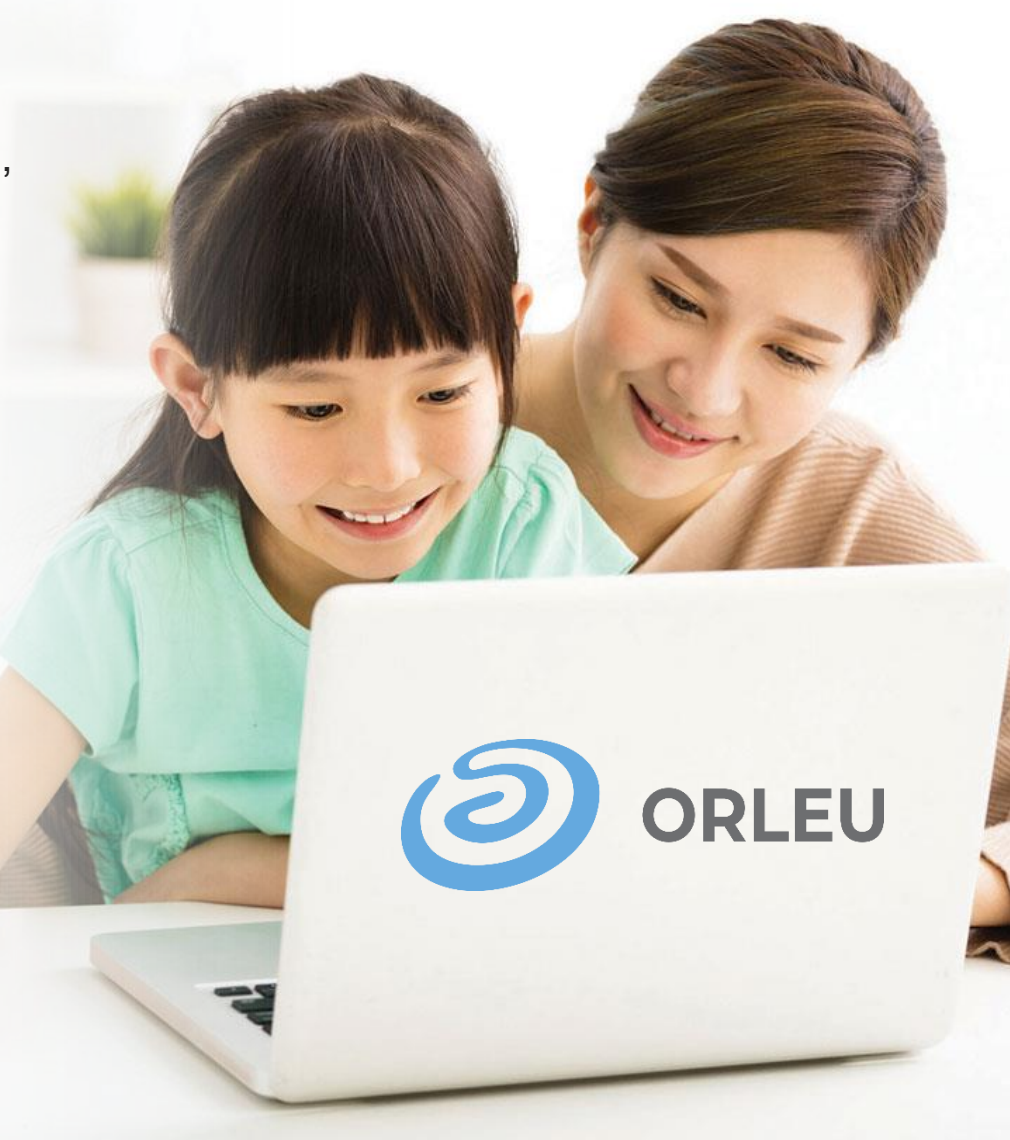

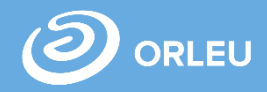

В разделе Заявки вы увидите Статус «Отправлено» и также можете отслеживать статус своей заявки. После того, как Услугодатель примет или отклонит ваше заявление статус заявки поменяется на «Заявление принято» или «Отклонено».

| Приём и зачисление в 1 класс                                  |                                     |                           | Приём и зачисление в 1 класс                                  |                                     |                                |  |
|---------------------------------------------------------------|-------------------------------------|---------------------------|---------------------------------------------------------------|-------------------------------------|--------------------------------|--|
| Номер заявления:                                              |                                     | Статус: <b>Отправлено</b> | Номер заявления:                                              |                                     | Статус: <mark>Отклонено</mark> |  |
| Дата создания заявки:<br>Фамилия заявителя:<br>Дата рождения: | 10.03.2022 11:27<br>Абылгазина Ерке |                           | Дата создания заявки:<br>Фамилия заявителя:<br>Дата рождения: | 10.03.2022 11:27<br>Абылгазина Ерке |                                |  |
| Ребенок:<br>Дата рождения:                                    | Абылгазин Кайсар                    |                           | Ребенок:<br>Дата рождения:                                    | Абылгазин Кайсар                    |                                |  |
| Район:<br>Школа:                                              |                                     |                           | Район:<br>Школа:                                              |                                     |                                |  |

Открыть заявку

## Отслеживание статуса заявки через Личный кабинет

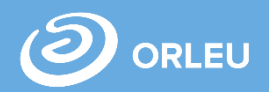

ено

В Личном кабинете родитель может отслеживать статусы отправленных им заявок:

- Напротив каждого заявления
  отображается наименование услуги,
  основная информация, и статус заявки;
- В случае положительного ответа на заявление имеется возможность скачать расписку, выданную услугодателем;
- В случае отказа Вам отображается соответствующий статус и обоснование данного решения.

### Приём и зачисление в 1 класс

| Номер заявления:      |                  | Статус: Отправл |
|-----------------------|------------------|-----------------|
| Дата создания заявки: | 10.03.2022 11:27 |                 |
| Фамилия заявителя:    | Абылгазина Ерке  |                 |
| Дата рождения:        | 25.15.1975       |                 |
| Ребенок:              | Абылгазин Кайсар |                 |
| Дата рождения:        |                  |                 |
| Район:                | Kaparanga 7.A.   |                 |
| Школа:                |                  |                 |
|                       |                  |                 |

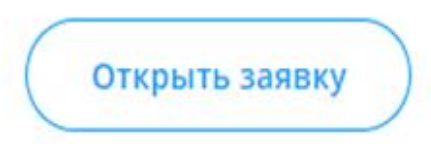

## Отмена заявки

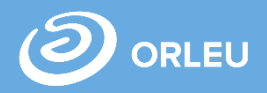

Для отмены заявки необходимо «Открыть заявку». Далее необходимо нажать на кнопку «Отменить заявку».

| Класс                        | 5                                                                |   |  |  |  |  |  |
|------------------------------|------------------------------------------------------------------|---|--|--|--|--|--|
| № свидетельства о рождении   | 47                                                               |   |  |  |  |  |  |
| Учебное заведение            |                                                                  |   |  |  |  |  |  |
| Адрес учебного заведения     | Карагандинская область, Караганда Г.А., район им.Казыбек би, Ерж |   |  |  |  |  |  |
| Прикрепленные документы      |                                                                  |   |  |  |  |  |  |
| Свидетельство о рождении реб | енка 💿 🛓                                                         | Ł |  |  |  |  |  |
| Медицинская справка (ВКК)    |                                                                  |   |  |  |  |  |  |
|                              |                                                                  |   |  |  |  |  |  |

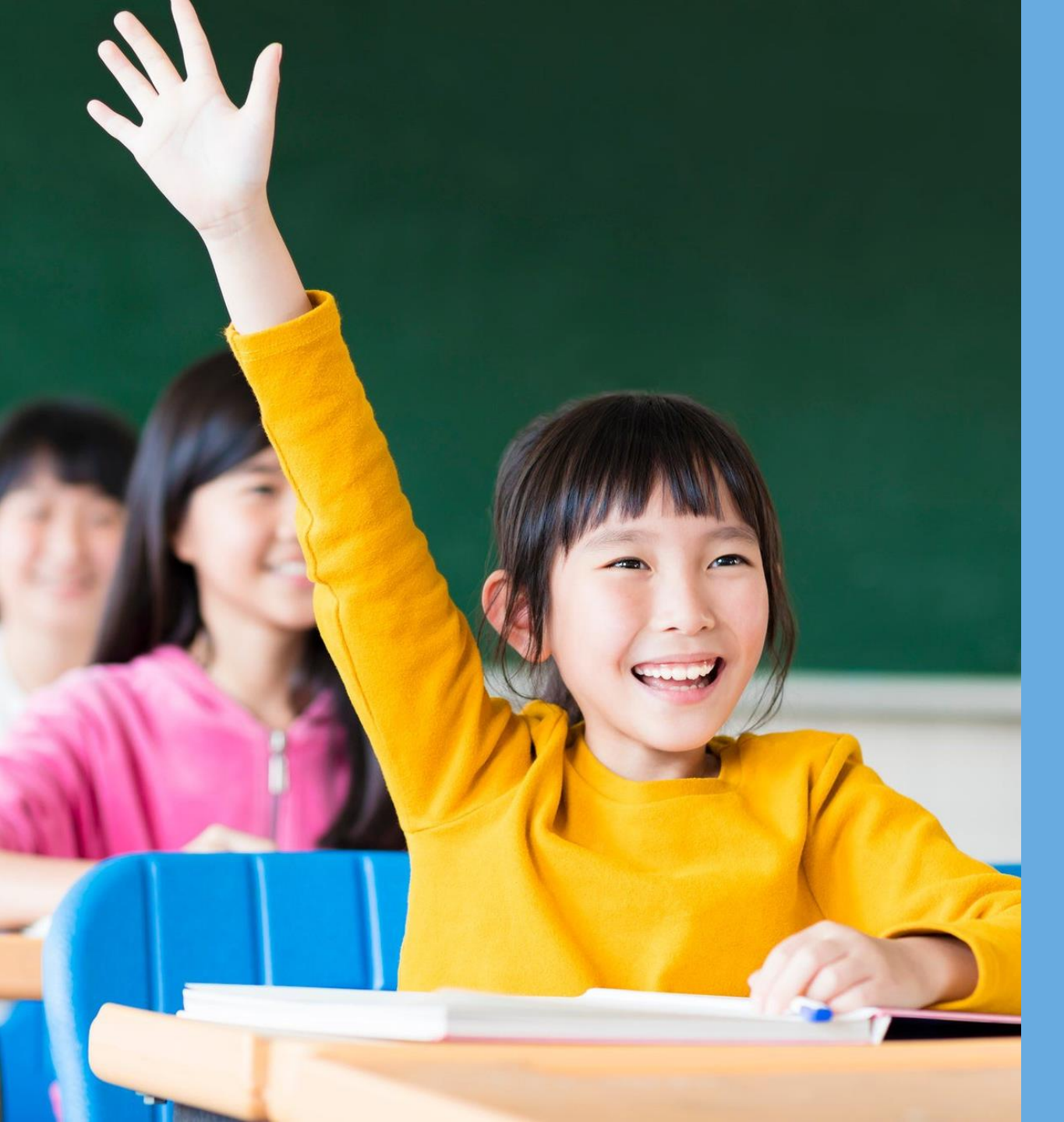

по вопросам обращаться на почту gosusluga@bilimal.kz

# Благодарим за внимание!

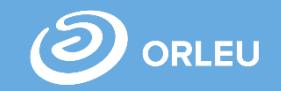